STEP.6

学外からのアクセス

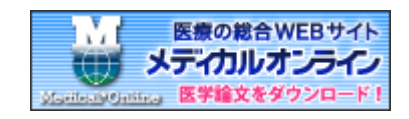

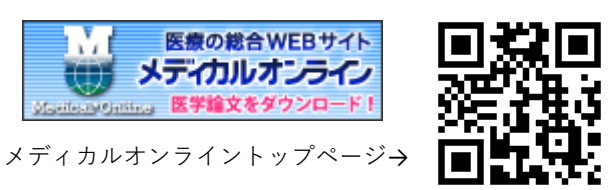

スマートフォンやタブレットの場合は 右上にある 🗛 をクリックしてください。 会員ログイン画面の下方の

リモートログインはこちらへ をクリックして、リモートアクセス認証 画面へ移ります。

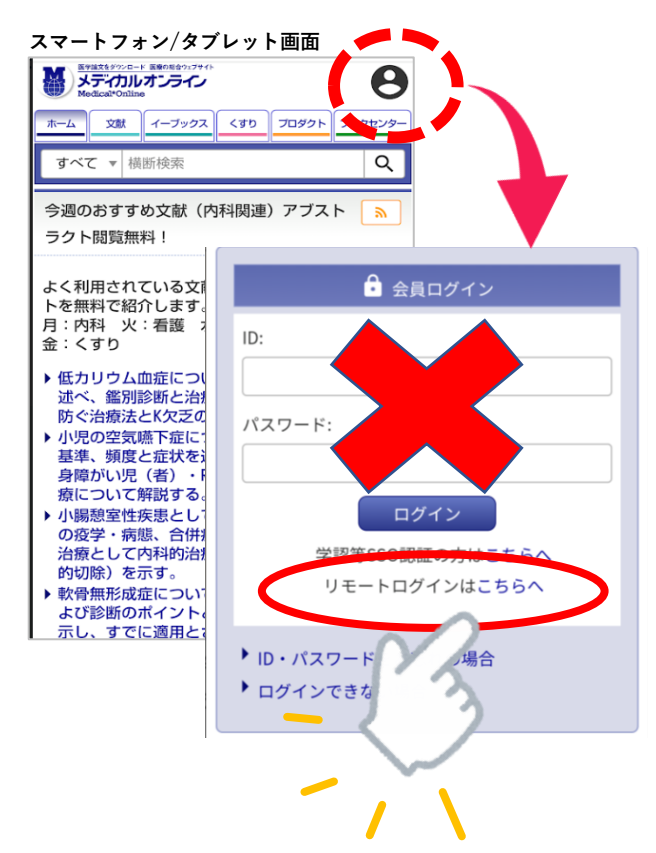

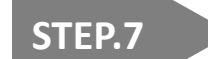

登録したメールアドレス(@u-ths.ac.jp)と パスワードを入力し、ログインをクリッ クします。

诵常通りのメディカルオンラインHP画面 になれば、リモートアクセスログインは 完了です。

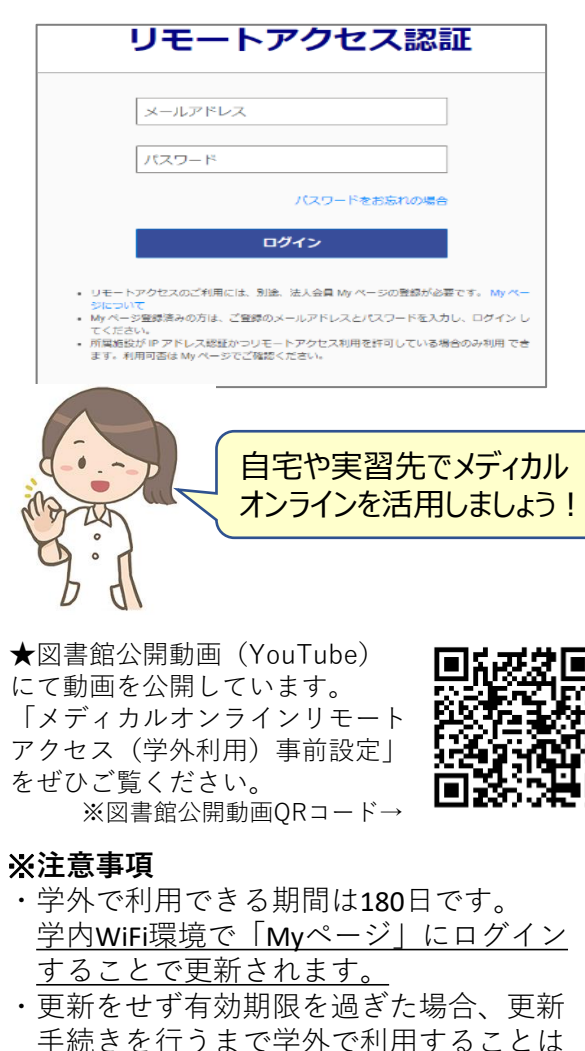

できません。

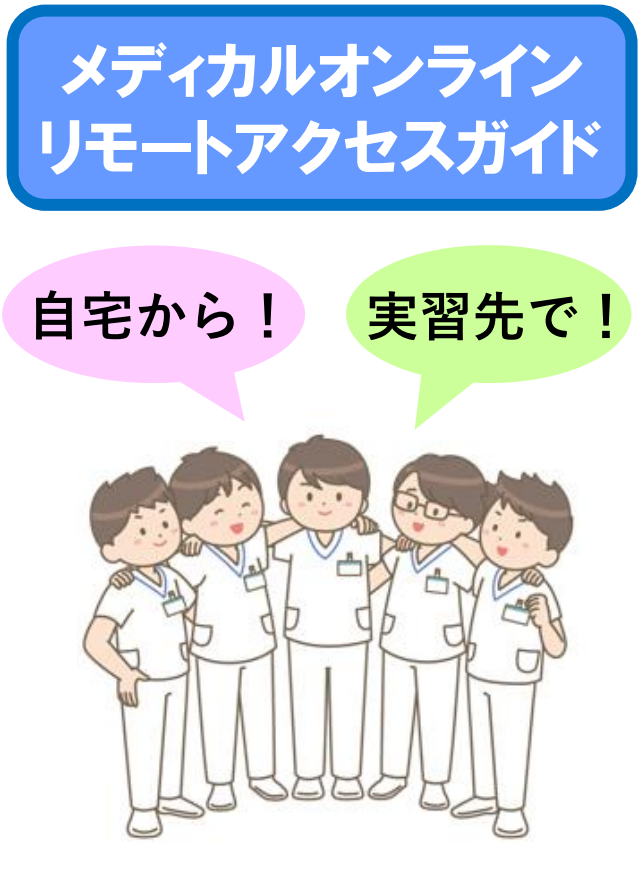

メディカルオンラインは、医学文献の検索・ 全文閲覧をはじめ、医薬品、医療機器、医療 関連サービスの情報を、まとめて検索し提供 する医学・医療の総合サイトです。 約400万件の文献、約7,000冊以上の電子書 籍が利用可能です。 自宅や実習先からアクセス可能ですので、 ぜひご活用ください。

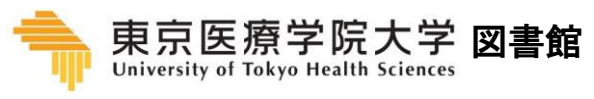

2024.02

### STEP.1

# 学外から利用するには、学内WiFi 環境下での事前登録が必要です。 中央棟1階のメディアラウンジのPC および図書館内のPCからアクセスして登録してください。 ※IPアドレスで認証しています。 ※学内WiFiに接続したご自身のスマートフォン、タブレット、 PCでも登録可能です。

東京医療学院大学図書館OPACトップ ページ「文献データベース」にリンク されている「メディカルオンライン」 のバナーををクリックします。\_\_\_\_

図書館OPACトップページ → https://opac.u-ths.ac.jp/opac4/opac/top

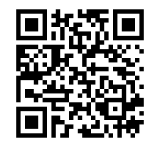

| M A    | カレンダー                      | 新苦资料           | 資料検索      | 雑誌タイトル素引  | Journal Web |
|--------|----------------------------|----------------|-----------|-----------|-------------|
| 資料を招   | हुन<br>ह                   |                |           |           |             |
| ৰ্ব্বব | <ul> <li>ドーワードを</li> </ul> | 入力             |           |           | 検索          |
|        |                            |                |           |           | 詳しく探す。      |
| お知らt   | ł                          |                |           |           |             |
| 新着 メデ・ | (カルオンラインイー                 | ブックスライブラリ      | リー電子書籍追加の | のお知らせ     |             |
| 重要 図書  | 島の利用について                   |                |           |           |             |
| 医中静    | きWeb、最新看護索ら                | Web、CINAHLを    | 学外から利用する  | 方法について    |             |
|        |                            |                |           |           |             |
| 文献テー   | -タベース、電                    | 電子ジャーナ         | 11        |           |             |
| 🕑 医中   | ŧW 🖞 🔛                     | RECKEWER 711   | 書.jp      | () 最新看護素引 | Web         |
|        | Linkortonia                | REAL PRODUCT I | -NP JEX   |           |             |
| 운      | Complete                   |                |           |           |             |
| _      | 15-                        |                |           |           |             |
|        | 2                          |                |           |           |             |
| י ג    |                            |                |           |           |             |

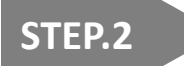

メディカルオンライン HPトップページの右側 にある 「**Myページ新規登録**」 をクリックします。

※学内WiFi環境でないと この画面にはなりません。 接続をお確かめください。

ID: 会員種別: 法人会員 プラン種別: フリーアクセス 料金表を見る Myページログイン Myページ新規登録 Mvページについて ログアウト

- STEP.3 仮登録
- 登録画面で必要事項を入力し、「次へ」を クリックします。 その後、確認画面が表示されるので、不備 がないか確認し、「登録する」をクリック してください。 この登録が完了するとメディカルオンライ ンから仮登録メールが届きます。

※注:登録するメールアドレスは大学アカウントのGmail (@u-ths.ac.jp)を入力してください。

本登録 STEP.4

Gmailに届いたメディカルオンラインから の仮登録メールを確認して、案内されてい るURLをクリックします。

※URLの有効期限は24時間です。

## STEP.5

ご自身でログインパスワードを設定し、 登録をクリックします。 これで登録は完了となります。 **登録完了メールがGmailに届いた事を** 確認してください。

| ログインパスワード 必須                                      |                                   |
|---------------------------------------------------|-----------------------------------|
| 20文学以内                                            | 確認のため再度パスワードを入力して下さい。             |
|                                                   |                                   |
| • 登録ボタンのクリック                                      | は1回でお願いします。                       |
| <ul> <li>         ・         ・         ・</li></ul> | リックなどで連続してクリックすると2重登録となる場合がございます。 |

#### ※注意事項

- ・メールアドレスを登録する際、稀に登録できない現象があります。
- その場合は、もう一度メールアドレスを 入力し直してください。
- ・仮登録メールの有効期限を過ぎてしまった場合、STEP.2のMyページ新規登録からやり直してください。

#### 登録したパスワードで「Myページ」に ログインできるか確認しましょう!

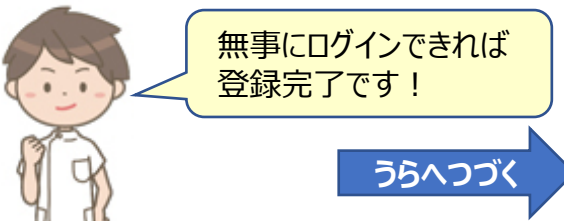